### K.I.S.S.をご契約中のお客様へ重要なご案内

株式会社ウィル・ドゥ

いつもご利用ありがとうございます。

この度、ご利用いただいておりますiPad専用カメラアプリ「K.I.S.S.」は大幅機能アップを行う運びとなりました。

機能アップに伴い、サービスのご利用に関して変更点がございますので下記をご確認ください。

### 【ご利用に関する変更点】

#### •iPad以外でもご利用OK!ログインURLが変わります!

「K.I.S.S.」はwebサービスに生まれ変わります。webからご利用いただけるようになるため、タブレット やスマホなど様々な端末でご利用いただけます。これに伴い、現在サービス中のiPad専用カメラア プリは2020年11月末をもってサービス終了いたします。

お早めに下記の新しいログインURLからのご利用にお切替いただき、お切替後はiPad専用カメラア プリK.I.S.S.の削除をお願いいたします。

## <u>新しいログインURL</u>

<u>スタッフ用</u> 写真撮影やカルテ登録に利用します。 <u>https://app.securekarte.com/app/login</u> <u>管理者用</u> ※変更ありません 各種設定やスタッフの追加に利用します。 <u>https://app.securekarte.com/salon/login</u>

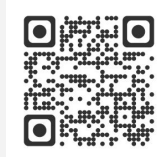

※管理サイトのURL、ログインID・パスワードに変更はありません。 ※カメラアプリのログインID・パスワードはスタッフ用サイトのログインに引き続きご利用いただけます。 ※ご登録いただいているお客様情報は引き継がれます。

#### ・ご利用方法について

サポートサイト(<u>https://securekarte.com</u>)にてご案内いたします。 サポートサイトのURLに変更はございません。

【お問合せ】 サロンズコールセンター 0120-36-7136(携帯電話から 0596-31-0005) support@willdo.co.jp

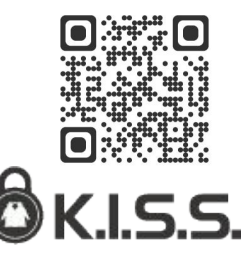

# サロンズソリューション連携についてのご案内

新しい電子カルテサービス「K.I.S.S.」は「サロンズソリューション」と連携してご利用いただけます。連携機能のご利用にあたり追加の費用は不要です。

連携機能のご利用開始には設定が必要となりますので以下をご確認ください。サポートサイトでも連携方法 はご案内しております。

| 【連携イメージ見本】       | トップ                         | ▲+ ペンギン広報                                                                                                    |
|------------------|-----------------------------|----------------------------------------------------------------------------------------------------|
| お客様No、またはお客様名を2  | 、力してください <b>Q</b>           |                                                                                                    |
| ● 自店 ○ 全店        |                             | 2020-08-24                                                                                                    |
| A123 サロンズソリュー:   | ンョン連携を利用している                | 5場 <sup>ペんぎん ろいやる</sup><br>1 ペンギン ロイヤル AA00033                                                                                                    |
| AC合、ペンギンボタン<br>ル | フリックで当日のお客様の<br>テをすぐに表示できます | <b>⑦力</b><br>→<br><sup> ¬</sup> →<br><sup> ¬</sup><br><sup> ¬</sup> <sup> ¬</sup> |
| <u>P367136</u>   | <u>べんぎんはなこ</u>              |                                                                                                    |

### 【連携手順】

連携設定は権限のある管理者が行ってください。

- サロンズソリューション web(グリーンペンギン)にログインし、マスタ> 店舗 から連携する店舗名をクリック
- 2. ブラウザからURL末尾DD以降をコピー(DDを含めて10桁)
- 3. K.I.S.S.管理サイトへログインし、設定>店舗設定から連携する店舗名をクリック
- 4. webからコピーしたテキストを「サロンズソリューション店舗コード」欄に入力し「保存」をクリック 連携設定が完了し、K.I.S.S.アプリ画面TOPにペンギンボタンが表示されます。

| ← → C (                                | _/office/master/shop/list |               | *       |              |  |  |
|----------------------------------------|---------------------------|---------------|---------|--------------|--|--|
| ♠ 店舗                                   |                           | <b>ゆ</b> サポート | ペンギン広報  | ┣ ログアウト      |  |  |
| A Q                                    | 基本情報                      |               |         |              |  |  |
| ♥サロンWILLDo A ♥サロンWILLDo B ♥サロンWILLDo C | ●店舗名<br>サロンWiLLDoA<br>店舗  |               |         | 1            |  |  |
| 店舖編集 - K.I.S.S. 管理                     |                           |               | ▲ ベンギン□ | 云報(kisspr) ▼ |  |  |
| 店舗名<br>WiLLDo A                        |                           |               |         |              |  |  |
| サロンズソリューション店舗コー<br>DD                  | Я                         |               |         |              |  |  |
| · · · · · · · · · · · · · · · · · · ·  |                           |               |         |              |  |  |